## **CONFIGURING ETHERNET TEAMING**

Follow the directions below to configure your LaCie professional server for Ethernet Teaming.

**Important info:** The Ethernet adapters on the LaCie professional server will be reset during the driver configuration. As a result, Ethernet connection will be lost for a small amount of time.

## SETUP

1. Launch the Dashboard from a Windows workstation on the same network as your LaCie server. **Start > All Programs > Windows Storage Server 2008 R2 > Windows Storage Server 2008 R2 Dashboard** 

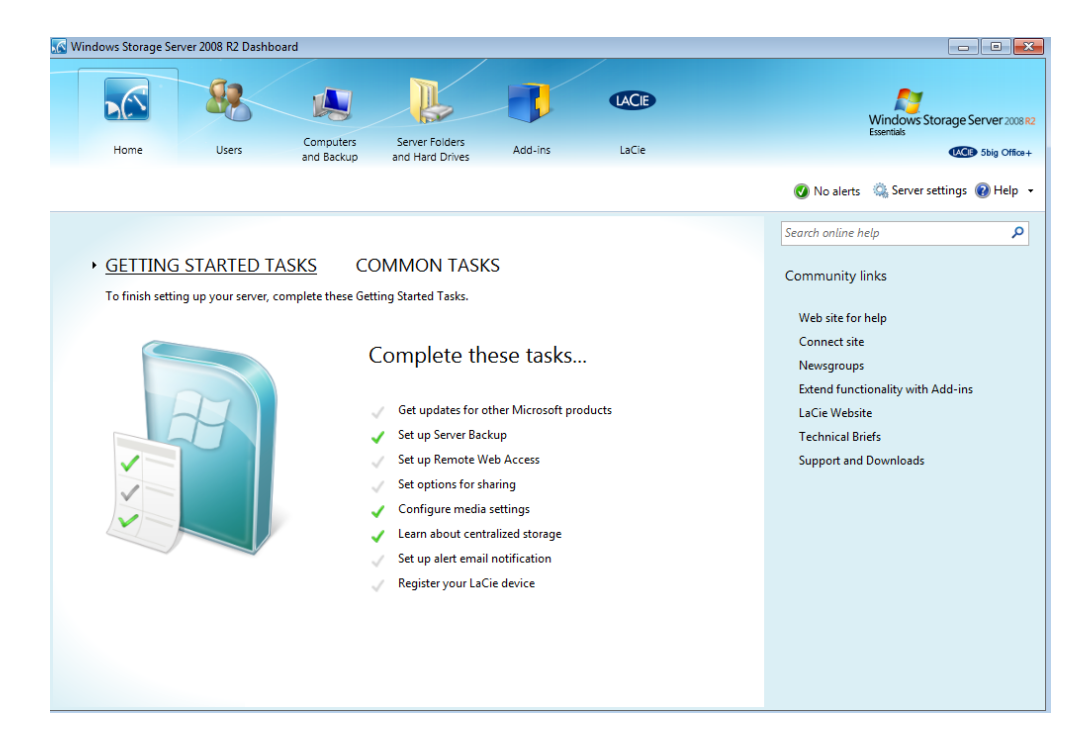

2. Click on COMMON TASKS to select Network Connections.

| 🐼 Windows Storage Server 2008 R2 Dashboard                                                                                |                                                                                                    |
|----------------------------------------------------------------------------------------------------|----------------------------------------------------------------------------------------------------|
| Home Users Computers Server Folders Add-Ins Law                                                                           | CE Windows Storage Server 200882<br>Esertais                                                                                                    |
|                                                                                                    | 🕐 No alerts 🛛 🧠 Server settings 🔞 Help 👻                                                                                                    |
| <section-header><section-header><text><text><text><image/><image/></text></text></text></section-header></section-header> | Search online help P<br>Community links<br>Web site for help<br>Connect site<br>Newsgroups<br>Extend functionality with Add-ins<br>LaCie Website<br>Technical Briefs<br>Support and Downloads |

3. The icons for the Local Area Network (LAN) ports will appear in the pop-up window. Right-click on either port icon to select **Properties**.

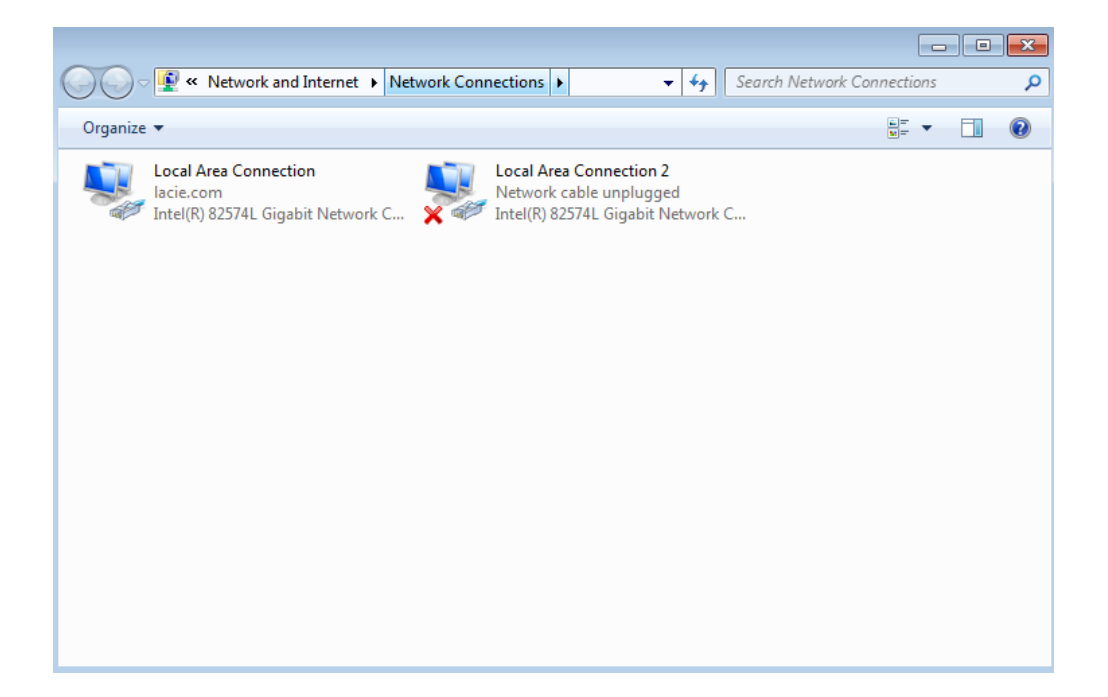

|                                                                         |                  |                                                                                                    |                      |         | × |
|-------------------------------------------------------------------------|------------------|----------------------------------------------------------------------------------------------------|----------------------|---------|---|
| Vetwork and Internet   Network                                          | Conne            | ections 🕨 👻 😽                                                                                                    | Search Network Conne | ections | Q |
| Organize   Disable this network device Dia                              | iagnos           | e this connection »                                                                                                    | 5                    |         | 0 |
| Local Area Connection<br>lacie.com<br>Intel(R) 82574L Gigabit Network C | 9<br>9<br>9<br>9 | Local Area Connection 2<br>Disable<br>Status<br>Diagnose<br>Bridge Connections<br>Create Shortcut<br>Delete<br>Rename<br>Properties | <b>c</b>             |         |   |

4. Select **Configure**.

| Local Area Connection 2 Properties                                                                                                    |
|----------------------------------------------------------------------------------------------------|
| Networking Sharing                                                                                                    |
| Connect using:                                                                                                    |
| Intel(R) 82574L Gigabit Network Connection #2                                                                                                    |
| <u>C</u> onfigure                                                                                                    |
| This connection uses the following items:                                                                                                    |
| <ul> <li>Client for Microsoft Networks</li> <li>QoS Packet Scheduler</li> <li>File and Printer Sharing for Microsoft Networks</li> <li>Internet Protocol Version 6 (TCP/IPv6)</li> <li>Internet Protocol Version 4 (TCP/IPv4)</li> <li>Internet Protocol Version 4 (TCP/IPv4)</li> <li>Ink-Layer Topology Discovery Mapper I/O Driver</li> <li>Link-Layer Topology Discovery Responder</li> </ul> |
| Description<br>Allows your computer to access resources on a Microsoft<br>network.                                                                                                    |
| OK Cancel                                                                                                    |

5. In the *Connection Properties* window, choose the **Teaming** tab.

| ntel(R) 82574L Gigabit Network Connection #2 Properties      |                                      |                                                     |                                 |                                         |                               |                    |
|--------------------------------------------------------------|--------------------------------------|-----------------------------------------------------|---------------------------------|-----------------------------------------|-------------------------------|--------------------|
| General                                                      | Link                                 | Speed                                               | Adv                             | anced                                   | Pow                           | er Management      |
| Teaming                                                      |                                      | VLANs                                               |                                 | Drive                                   | r                             | Details            |
| (intel)                                                      | Adap                                 | ter Teamin                                          | g                               |                                         |                               |                    |
| Team th                                                      | is adap                              | ter with oth                                        | ner adap                        | oters                                   |                               |                    |
| Team:                                                        |                                      |                                                     |                                 | (                                       | Nev                           | v Team             |
| No tea                                                       | ams ava                              | ailable                                             |                                 | •                                       | Pro                           | perties            |
|                                                              |                                      |                                                     |                                 |                                         |                               |                    |
| Team with ot<br>Allows you<br>participate in<br>If not check | herada<br>tospec<br>natear<br>edthis | pters<br>sify whethe<br>n. For an o<br>adapter is i | er a net<br>verviev<br>not part | work conr<br>v of teamir<br>t of a team | iection v<br>ig, <u>click</u> | vill <u>here</u> . |
|                                                              |                                      |                                                     |                                 |                                         | OK                            | Cancel             |

6. Check the box next to **Team this adapter with other adapters**.

| Intel(R) 82574L Gigabit Network Connection #2 Properties         |                                                                             |                                |                                            |                             | es 🗾 🔀        |
|------------------------------------------------------------------|-----------------------------------------------------------------------------|--------------------------------|--------------------------------------------|-----------------------------|---------------|
| General                                                          | Link Speed                                                                  | Adv                            | anced                                      | Pow                         | er Management |
| Teaming                                                          | VLANs                                                                       |                                | Driver                                     | r                           | Details       |
|                                                                  | Adapter Teaming                                                             | g<br>erada                     | oters                                      |                             |               |
| Team:                                                            |                                                                             |                                |                                            | Nev                         | v Team        |
| Netre                                                            |                                                                             |                                |                                            |                             |               |
| INO tea                                                          | ms avaliable                                                                |                                |                                            | Pro                         | perties       |
| Team with oth<br>Allows you t<br>participate in<br>If not checke | er adapters<br>o specify whethe<br>a team. For an ov<br>d this adapter is r | er a net<br>verviev<br>not par | twork conn<br>w of teamin;<br>t of a team. | ection v<br>g, <u>click</u> | vill A        |
|                                                                  |                                                                             |                                |                                            |                             | <b>T</b>      |
|                                                                  |                                                                             |                                |                                            |                             |               |
|                                                                  |                                                                             |                                |                                            | ОК                          | Cancel        |

7. Click **New Team**.

8. The *New Team Wizard* will launch. Type the name you would like to give to the Ethernet Team.

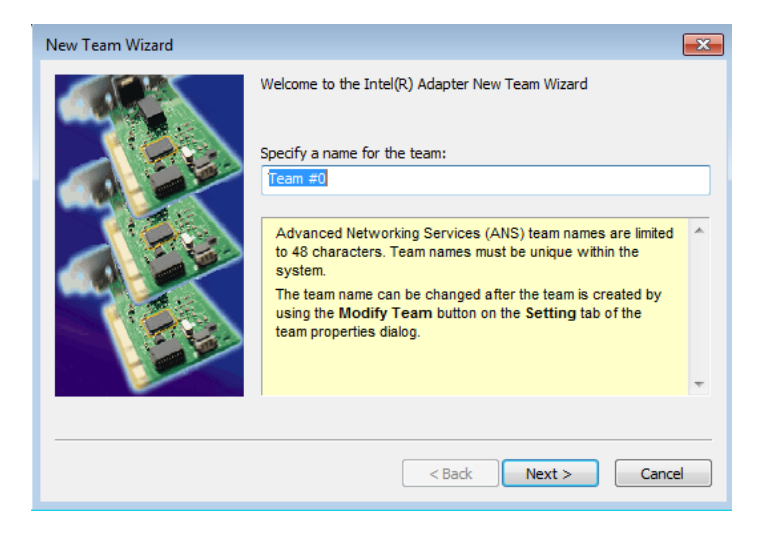

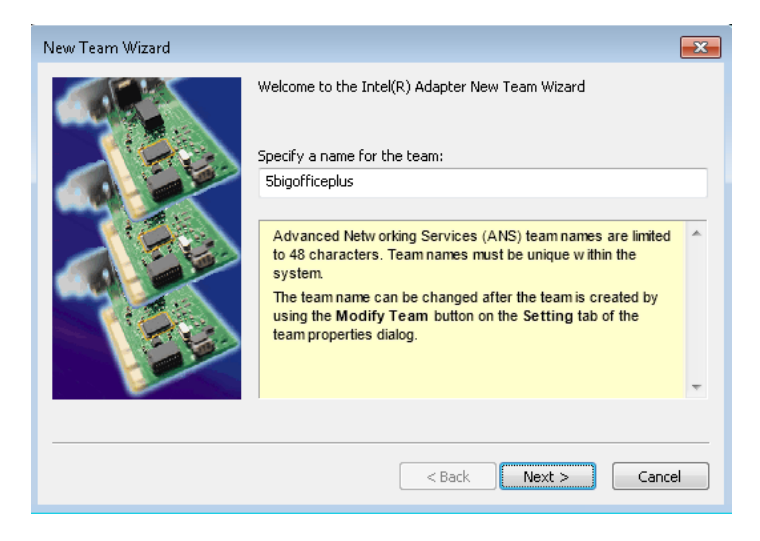

9. Click on the box next to the Ethernet port that will be added to the team.

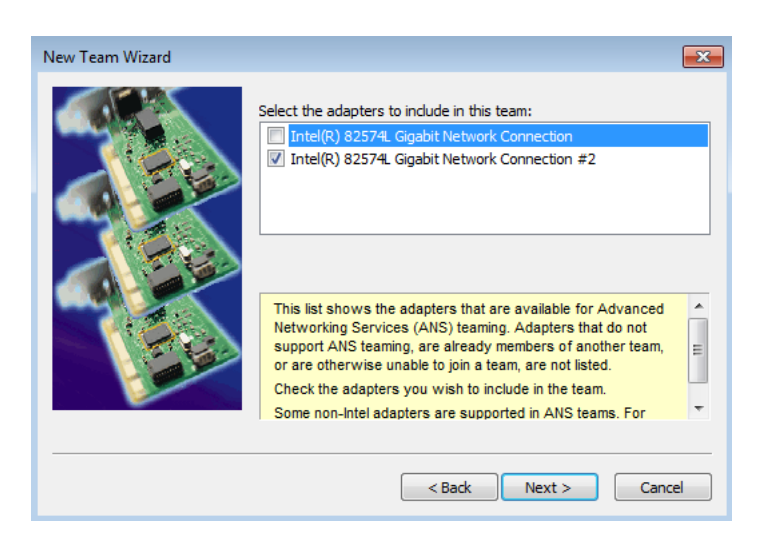

| New Team Wizard |                                                                                                    | ×     |
|-----------------|----------------------------------------------------------------------------------------------------|-------|
|                 | Select the adapters to include in this team:           Intel(R)         82574L         Gigabit Network Connection           Intel(R)         82574L         Gigabit Network Connection #2                                                                                                    |       |
|                 | This list shows the adapters that are available for Advanced<br>Networking Services (ANS) teaming. Adapters that do not<br>support ANS teaming, are already members of another team,<br>or are otherwise unable to join a team, are not listed.<br>Check the adapters you wish to include in the team.<br>Some non-Intel adapters are supported in ANS teams. For | × III |
|                 | < Back Next > Can                                                                                                    | el    |

- 10. Click Next.
- 11. Select the type of team that applies to your network demands. For further information on the benefits of each type of team, click on the selection and read the description below the list. To take full advantage of Ethernet Teaming, LaCie recommends selecting *IEEE 802.3ad Dynamic Link Aggregation*. Please note that you can change the type of teaming at any time.

| New Team Wizard                                                                                                    |                                                                                                    | ×   |
|----------------------------------------------------------------------------------------------------|----------------------------------------------------------------------------------------------------|-----|
|                                                                                                    | Select a team type:<br>Adapter Fault Tolerance<br>Adaptive Load Balancing<br>Static Link Aggregation<br>IEEE 802.3ad Dynamic Link Aggregation<br>Switch Fault Tolerance<br>IEEE 802.3ad Dynamic Link Aggregation                                                                                                    |     |
| The second second secon | IEEE 802.3ad Dynamic Link Aggregation is an IEEE standard<br>for increasing throughput between switches or a server and<br>switch. This is accomplished by dynamically bundling or<br>channeling several ports together and showing them as a<br>single link using Link Aggregation Control Protocol (LACP).<br>This increases the total bandwidth for the link and provides<br>fault-tolerance in the event of switch port, cable, or adapters<br>failure. | (=) |
|                                                                                                    | < Back Next > Cancel                                                                                                    | el  |

- 12. Once you have highlighted the preferred Ethernet Team type, click **Next**.
- 13. Click **Finish**. The Ethernet adapters will be reset during the driver configuration. As a result, Ethernet connection will be lost for a small amount of time.

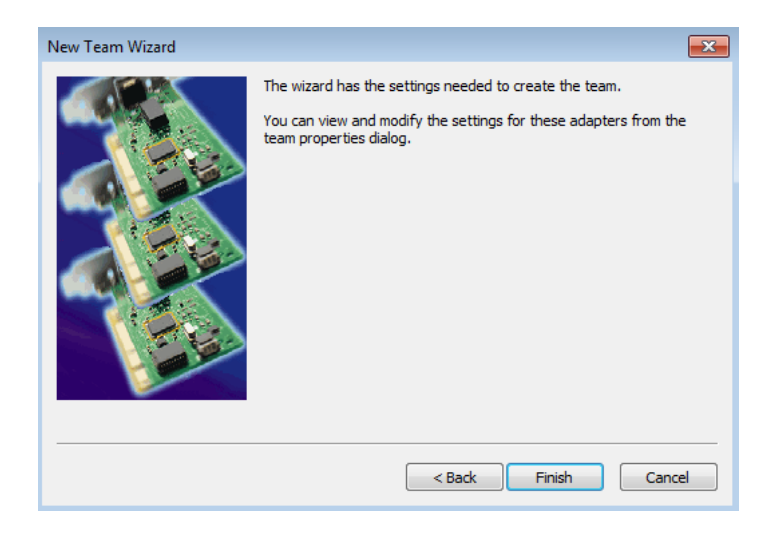

14. Network Connections now shows that the two Ethernet ports have been successfully teamed.

| Control Panel 🔸 Network and Interne                                                                                                    | t      Network Connections                                 |                 |                                                                                                    | - 4              | nections                                     | ×<br>,> |
|----------------------------------------------------------------------------------------------------|------------------------------------------------------------|-----------------|----------------------------------------------------------------------------------------------------|------------------|----------------------------------------------|---------|
| Organize 🔻                                                                                                    |                                                            |                 |                                                                                                    |                  | · <b>·</b> · · · · · · · · · · · · · · · · · | ?       |
| Name                                                                                                    | Status                                                     | Connectivity    | Device Name                                                                                                    | Network Category | Owner                                        |         |
| <ul> <li>↓ Local Area Connection 2</li> <li>↓ Local Area Connection 2</li> <li>↓ Local Area Connection 4</li> <li>↓ Local Area Connection 3</li> </ul> | Enabled<br>Enabled<br>lacie.com<br>Network.cable unplugged | Internet access | TEAM : Sbigofficeplus - Intel(R)<br>TEAM : Sbigofficeplus - Intel(R)<br>TEAM : Sbigofficeplus<br>Intel(R) Advanced Network Serv | Private network  | System<br>System<br>System<br>System         |         |
| •                                                                                                    | III                                                        |                 |                                                                                                    |                  |                                              | F.      |